## **Carnegie Mellon University** Sponsored Projects Accounting (PA18) Modifications/Amendments – Procedures Updated: January 25, 2019

Frequency:As neededResponsible Staff:Sponsored Project AccountantApproval Required:Manager / Assistant Manager, Post Award Accounting

## **Summary:**

When an award modification is received by the university, SPA receives the documentation from OSP. The SPA accountant updates the award in Oracle and communicates the information to the appropriate people.

## **Procedure:**

1. Open the award document in the ECM queue.

|                                          | Perceptive Content Explorer                                                                           | _ <b>D</b> X |
|------------------------------------------|----------------------------------------------------------------------------------------------------|--------------|
| <u>File Edit View Workflow H</u> elp     |                                                                                                    |              |
| 🧁 • 🛅 🖉 🗟 🖄 🖨 🖄 🔂 🗍 🛗 🗱 •                | 🕽 Representative 8 (SPAAS Award Setup) 💿 😭 🍞 🔲 🥔 🔍 🖕 🖓 🍪 🌡 😓                                          |              |
| Ba B. B                                  |                                                                                                    |              |
| Views # ×                                | Quick Search Search                                                                                   |              |
| 🗉 🂏 Application Plans 📃 🔨                |                                                                                                    |              |
| Documents                                | Workflow item status v is equal to v Any                                                              | ✓ → Go       |
| 🖃 🚭 Workflow                             |                                                                                                    |              |
| 🖃 🏭 SPA Award Set Up                     | Time In Queue / Document Toracle Award Number Modification # Funding Source Name                      |              |
| 🚳 CM Representative 1 (SPAAS Cash Mgmt R | 2 minutes 17 seco < <please select="">&gt; Award Document - Example ORG 150010 A013235 NATIO</please> | NAL SCIENCE  |
| 🚯 CM Representative 2 (SPAAS Cash Mgmt R |                                                                                                    | DILITOL      |

- When the modification/amendment provides supplemental funds with a different burden rate than the existing award, a new award must be set up in Oracle (follow instructions in procedure *PA01 Setting Up New Award*).
   EXAMPLE: REU supplement for a National Science Foundation award.
- 3. When the modification/amendment provides additional funding with the same burden rate as the existing award:
  - Navigate to the Award Management window in Oracle by selecting Awards
  - Enter the award number and click Find
  - Update the award end date and close date
  - Update the funding amount on the installment line
  - Update the installment end date and close date
- 4. Fund the Project and Task. If there are multiple projects/tasks...
  - An email is sent to department to confirm which project and task(s) the department wants the funding allocated to.
  - A copy of this email is merged to the Modification Agreement.
  - The Modification Agreement should be put on hold for up to 5 business days until the department confirms the funding distribution
  - If the department does not respond within seven days, add funding to one task and route mod for approval
  - An email is then sent to the department letting them know which project/task the funding was added to and that it can be reallocated at a later time, if they request.
- 5. With the cursor in the active installment line, click on the **Project Funding** button. The **Fund Projects** window appears. Enter the project number, task number and funded amount (first contact the department to verify whether the additional funding should be added to the existing project/task or to a new project/task).
- 6. Update Award Budgets (follow instructions in procedure *PA03 Entering a Budget*).
- 7. From the USA Grants Central Admin Navigator screen, select Reports→Run. This is also called Requests: Submit if in your Top Ten List.

| Navigator - USA G<br>Functions Do<br>Reports:Run<br>Submit request:<br>Awards<br>Project                                     | rants Central Admin 000000000000000000000000000000000000 |   | Top Ten List<br>1. Enter Awards                                                                                                    |
|----------------------------------------------------------------------------------------------------|----------------------------------------------------------|---|----------------------------------------------------------------------------------------------------|
| + Budget<br>+ Expend<br>+ Billing<br>Project<br>+ Setup<br>- Reports<br>- Reports<br>- Reports<br>- View<br>Set<br>+ Account | s<br>ditures<br>Status<br>nting Inquiries                | 4 | <ol> <li>Award Budgets</li> <li>Actual Expenditure Inquiry - R</li> <li>Funding Inquiry</li> <li>Invoice Review</li> <li>Review Revenues</li> <li>Requests: Submit</li> <li>Pre-Approved Expenditure Entry</li> <li>Projects</li> </ol> |

Select Single Request. Click OK.

| Eile Edit View Folder Tools                                                                                                    | Window Help                                                                                                    |    |
|----------------------------------------------------------------------------------------------------|----------------------------------------------------------------------------------------------------|----|
|                                                                                                    | 3 Ø 1 X 10 10 ₽ R 1 Z @ 3 0 8 1 ?                                                                                                    |    |
| Navigator - USA Grants Cel                                                                                                    | ntral Admin.                                                                                                    | ≚× |
| Requests: Submit<br>Awards<br>Projects<br>+ Budgets<br>+ Expenditures<br>+ Billing<br>Project Statu<br>+ Setup<br>- Reports<br>Run<br>View<br>Set<br>+ Accounting I | <ul> <li>Submit a New Request</li> <li>Submit a New Request</li> <li>What type of request do you want to run?</li> <li>Single Request<br/>This allows you to submit an individual request.</li> <li>Request Set<br/>This allows you to submit a pre-defined set of requests.</li> <li>Entry</li> </ul> |    |
|                                                                                                    | Qpen                                                                                                    |    |

Select the CMU Award Setup Information report name. Click tab and enter the award number. Click OK.

|    | <u></u> |                       |                                 |               |
|----|---------|-----------------------|---------------------------------|---------------|
| :  | Eile    | Edit View Folder Tool | s <u>W</u> indow <u>H</u> elp   |               |
|    | 4       | 001000                | 🌢 🕅 X 🗊 🎁 🖉 🤜 I 🎜 🗐 🎯 🖉 🎘 I 📍 👘 |               |
|    | 5       | Submit Request        |                                 | ×             |
| ¢  |         | - Run this Request    |                                 | <             |
| Ì  |         |                       |                                 | Copy          |
| I. |         | Nam                   | CMU Award Setup Information     |               |
| I. |         | Operating Unit        |                                 |               |
| I. |         | Parameters            |                                 |               |
| I. |         | Language              | American English                |               |
| I  |         |                       | Language Settings               | Debug Options |
| I. |         | L                     |                                 |               |
| I. |         | At these Times        |                                 |               |
| I. |         | Run the Job           |                                 | Schegule      |
| I. |         | - Upon Completion -   | Award Number                    |               |
| I. |         | opon completion       | <b>⊠</b> <u>S</u> €             |               |
| I. |         |                       |                                 | Ontions       |
| I. |         | Layout                |                                 |               |
|    |         |                       | negrint                         | Delivery Opts |
| I  |         | Plint to              | nopinit                         |               |
| I. |         | Help (C)              | Submit                          | Cancel        |
| I. |         |                       | Cublin                          |               |
| I  |         |                       |                                 |               |

From Navigator, click View→Requests.

| 🕌<br>Eile | ⊑dit<br>⊗ | <u>View</u> Folder <u>Tools</u><br>Show <u>Navigator</u><br>Zoom                                                                                                    | Window Help<br>▶ ♡   X 10 🎁 🖉 🛒   ∠ 🖾 🏐 Ø Sg   <b>?</b>                                                                                                    |
|-----------|-----------|----------------------------------------------------------------------------------------------------|----------------------------------------------------------------------------------------------------|
| 8         | Fui<br>Re | Eind<br>Find All<br>Query By Example<br>Record<br>Translations<br>Attachments<br>Summary/Detail<br>Requests<br>Project Status<br>+ Setup<br>Project Status<br>+ Setup<br>- Reports<br>Run<br>View<br>Set<br>+ Accounting Inque | tral Admin<br>Top Ten List<br>1. Enter Awards<br>2. Award Budgets<br>3. Actual Expenditure Inquiry - R<br>4. Funding Inquiry<br>5. Invoice Review<br>6. Review Revenues<br>7. Requests: Submit<br>8. Pre-Approved Expenditure Entry<br>9. Projects<br>iiries |
|           |           |                                                                                                    | <u>Open</u>                                                                                                    |

Click Find.

|   | <u></u>        |                                                    |   |
|---|----------------|----------------------------------------------------|---|
| : | Eile Edit View | r Folder <u>T</u> ools <u>W</u> indow <u>H</u> elp |   |
|   | 🛋 📎 🚳 I        | I 🖉 🏟 🕹 🖗 I X 🗈 🞁 🖉 🛃 I Z 🗐 🕘 Ø 🎭 I 🤶              |   |
|   | Requests       |                                                    | × |
|   | B              |                                                    |   |
|   | Request II     |                                                    |   |
|   |                | © <u>A</u> ll My Requests                          |   |
|   |                | Specific Requests                                  |   |
|   |                | Request ID                                         |   |
|   |                | Name                                               |   |
|   |                | Date Submitted                                     |   |
|   |                | Date Completed                                     |   |
|   |                | Status                                             |   |
|   |                | Phase Phase                                        |   |
|   |                | Requestor                                          |   |
|   |                |                                                    |   |
|   |                | Include Reguest Set Stages in Query                |   |
|   | He             | Order By Request ID                                |   |
|   | L 11 <u>4</u>  | Select the Number of Days to View                  |   |
|   | Car            |                                                    |   |
|   | Sal            | Submit a <u>N</u> ew Request <u>C</u> lear Find    |   |
|   |                |                                                    |   |
|   |                |                                                    |   |

Find and select the completed report and click View Output.

| Requests 🖂 | 666666666666666666666    | 0-0-0-0-0-0-0-0-0    | 000000000000 | -000000000000                 | 0.000.000.000.000.000.000.000.000.000.000.000.000.000.000.000.000.000.000.000.000.000.000.000.000.000.000.000.0 |
|------------|--------------------------|----------------------|--------------|-------------------------------|----------------------------------------------------------------------------------------------------|
| Refr       | resh Data                | Find Requests        |              | Sub <u>m</u> it a New Request |                                                                                                    |
| Request ID |                          | Parent               |              |                               |                                                                                                    |
|            | Name                     |                      | Phase        | Status                        | Parameters                                                                                                    |
| 26540727   | CMU Award Setup Informat |                      | Completed    | Normal                        | 1121856                                                                                                    |
| 26516841   | CMU Award Setup Informat |                      | Completed    | Normal                        | 1070229                                                                                                    |
| 26507373   | GMS: Submit/Baseline Aw  |                      | Completed    | Normal                        | 1800745, 2001021, N                                                                                             |
| 26507371   | GMS: Submit/Baseline Aw  |                      | Completed    | Normal                        | 1800745, 2001021, N                                                                                             |
|            |                          |                      | _            | _                             |                                                                                                    |
|            |                          |                      |              |                               |                                                                                                    |
|            |                          |                      |              |                               |                                                                                                    |
|            |                          |                      |              |                               |                                                                                                    |
| Hold       | Request                  | View Detail <u>s</u> |              |                               | View Output                                                                                                    |

This "prints" the report to a PDF in the Internet Explorer window.

| ttps://ebsprod.andrew.cmu.edu/OA_CGI/FNDWRR.exe | ?temp_id=1624088350 🔹 🔒 😋 Oracle Applications Ho 🧭 Oracle Applications R12 🛛 🧔 ebsprod.andrew.cm 🗙 👘 |
|-------------------------------------------------|----------------------------------------------------------------------------------------------------|
| 0                                               |                                                                                                    |
|                                                 |                                                                                                    |
|                                                 |                                                                                                    |
|                                                 |                                                                                                    |
| ard Setup Information for Aw                    | ard 1121856                                                                                          |
|                                                 |                                                                                                    |
| Award Number                                    | 1121856                                                                                              |
| Fund Source Name                                | NATIONAL SCIENCE FOUNDATION                                                                          |
| Short Name                                      | IIS1227495-NSF-HEBERT                                                                                |
| Fund Source Award Number                        | IIS1227495                                                                                           |
| Full Name                                       | COLLABORATIVE RESEARCH: NRI-LARGE: PURPOSEFUL PREDICTION: CO-ROBO                                    |
|                                                 | INTERACTION VIA UNDERSTANDING INTENT AND GOALS                                                       |
| Pre-Award Date 01-Jul-2012                      |                                                                                                    |
| Start Date                                      | 01-Oct-2012                                                                                          |
| End Date                                        | 30-Sep-2017                                                                                          |
| Close Date                                      | 29-Dec-2017                                                                                          |
| Award Type                                      | GRANT                                                                                                |
| Purpose                                         | SPONSORED RESEARCH                                                                                   |
| Status                                          | Active                                                                                               |
| Organization                                    | ROBOTICS INSTITUTE                                                                                   |
| Funded Amount                                   | 2,146,668.00                                                                                         |
| Award Amount                                    | 2,146,668.00                                                                                         |
| Revenue Hard Limit                              | Y                                                                                                    |
| Invoice Hard Limit                              | Y                                                                                                    |
| nding Summary                                   |                                                                                                    |
| Broject Number                                  | 29174                                                                                                |

Click Print and choose the ImageNow Printer. Click the Print button.

| Printe: ImageNow Printer Pro                                                                                                    | perties A <u>d</u> vanced <u>Help</u>                                                                                                    |
|----------------------------------------------------------------------------------------------------|----------------------------------------------------------------------------------------------------|
|                                                                                                    | in any seals (black and white)                                                                                                    |
| Pages to Print  All  Current page Pages 1-3  More Options  Page Sizing & Handling  Fit  Actual size  Shrink oversized pages Custom Scale: 100 %  Choose paper source by PDF page size  Print on both sides of paper  Orientation: Auto pottrait/landscape Portrait Landscape | Comments & Forms         Document and Markups         Scale: 100%         8.5 x 111 Inches         Scale: 100%         Reference         Statistical and the second second s |
|                                                                                                    | < Page 1 of 3                                                                                                    |

The ImageNow Print window appears. Ensure the SPA ImageNow Printer profile is selected and click OK.

| Imag                                | geNow Print          |
|-------------------------------------|----------------------|
| Capture Profile<br>Capture Profile: | SPA ImageNow Printer |
|                                     | OK Cancel            |

The Proposed Keys window appears. Enter your "Rep#" in Field2. Click Capture.

|   | Proposed Keys                       |
|---|-------------------------------------|
|   | Location                            |
|   | Drawer                              |
|   | SPA - Post Award 🗸                  |
|   | Name:                               |
|   | < <undefined>&gt;</undefined>       |
| L | 5                                   |
| L | Document Keys                       |
|   | Field1:                             |
|   | < <undefined>&gt;</undefined>       |
|   | Field2:                             |
|   | rep8                                |
|   | Field3:                             |
| L | < <undefined>&gt;</undefined>       |
| L | Field4:                             |
|   | < <undefined>&gt;</undefined>       |
| L | Field5:                             |
| L | < <unique id="">&gt;</unique>       |
| Ŀ | Document Type:                      |
| Ŀ | < <please select="">&gt; V</please> |
| L | Notes:                              |
|   |                                     |
|   |                                     |
|   |                                     |
|   |                                     |
|   | Capture Cancel                      |

This will send the report to your ECM queue.

8. While the Award Management screen in Oracle is open to the award you want to link, return to ECM and ensure that your modification document is open and in workflow. With the SPA – Award Linking in Oracle application plan selected, click on the yellow key button. This will populate all Document Keys with the information from the Award Management screen in Oracle.

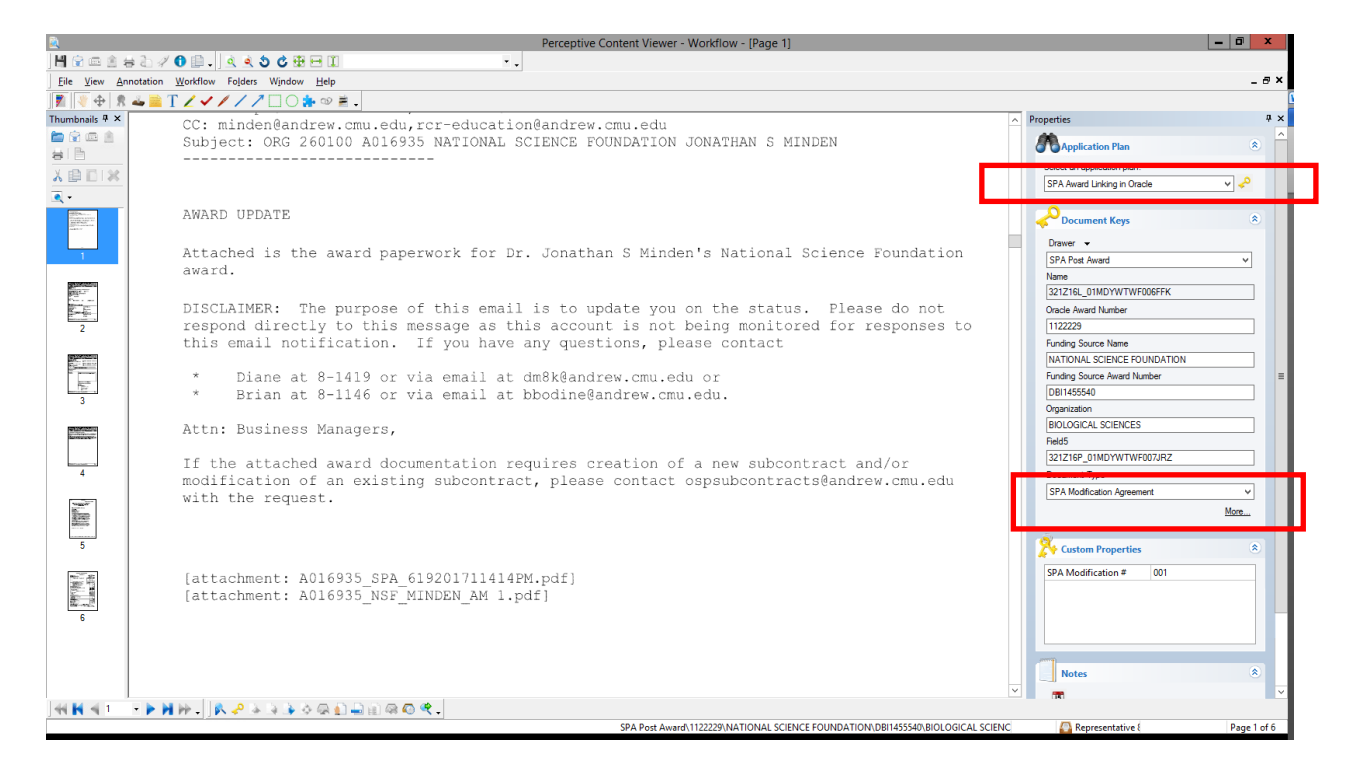

9. Select the SPA Modification Agreement as the Document Type. Click the Route Forward button. This will send the document to the File Away drawer.

|          |                    |     |                                                            | ▼ Notes                                      | *           |
|----------|--------------------|-----|------------------------------------------------------------|----------------------------------------------|-------------|
| 44 🖬 🝕 1 | • • H H• .   A 🕹 🔺 | 130 | R 🗋 🖨 🗑 🧟 🛠 .                                              |                                              |             |
|          |                    |     | SDA Deet Aussel 1121956/ NATIONAL SCIENCE EQUINDATIONALIST | 227405) POPOTICE INICTITI IT Poporantation ( | Dage 1 of 2 |

10. Open the Oracle report you had printed into your ECM queue.

| 2                                         |                                                      | Perceptive Content Expl            | orer                |                             |              |
|-------------------------------------------|------------------------------------------------------|------------------------------------|---------------------|-----------------------------|--------------|
| Eile Edit View Workflow Help              |                                                      |                                    |                     |                             |              |
|                                           | 🕼 Representative 8 (SPAAS Award Setup) 🛛 🗣 🛜 🔲 🈂 🔍 🗸 |                                    |                     |                             |              |
|                                           |                                                      |                                    |                     |                             |              |
| Views # ×                                 | Quick Search Search                                  |                                    |                     |                             |              |
| 🗉 🏘 Application Plans                     |                                                      |                                    |                     |                             |              |
| Documents                                 | Workflow item status V is equal to V Any             |                                    |                     |                             |              |
| 🗉 🔛 Workflow                              |                                                      |                                    |                     |                             |              |
| 🖃 🛃 SPA Award Set Up                      | Time In Queue / Document                             | Oracle Award Number Modification # | Funding Source Name | Funding Source Award Number | Organization |
| CM Representative 1 (SPAAS Cash Mgmt Repr | 3 minutes 38 seco < <please select="">&gt;</please>  |                                    |                     |                             |              |
| CM Representative 2 (SPAAS Cash Mgmt Repr |                                                      |                                    |                     | ******                      | 00007100 1   |

11. Ensure that the Award Management screen in Oracle is open to the award you want to link and that the report is open and in workflow. With the SPA – Award Linking in Oracle application plan selected, click on the yellow key button. This will populate all Document Keys with the information from the Award Management screen in Oracle.

| 2                                                                                                    |                                       | Perceptive Content Viewer - Workflow - [Page 1]                                  | _ 0 ×                                |
|----------------------------------------------------------------------------------------------------|---------------------------------------|----------------------------------------------------------------------------------|--------------------------------------|
| ) 💾 👻 📼 🖄 🗧                                                                                                    | \$ 🗟 🖋 🕄 📖 🖕 🔍 🗶 🔁 🖽 💷                | · .                                                                              |                                      |
| <u>File View An</u>                                                                                                    | notation Workflow Folders Window Help |                                                                                  | _ @ ×                                |
| 7 + 8                                                                                                    | 🛶 🚞 T 🗸 🗸 🖊 🖊 🖊 🗔 🔿 🌞 👳 🗮 🗸           |                                                                                  |                                      |
| Thumbnails # ×                                                                                                    |                                       |                                                                                  | Properties     Properties            |
| A B B B B B     A     A |                                       |                                                                                  |                                      |
| 台目的                                                                                                    |                                       |                                                                                  | Application Plan                     |
| VENELW                                                                                                    | Award Setup Information for Awar      | rd 1122229                                                                       | Octobe en oppreditor plan.           |
| ABUA                                                                                                    | Award Setup Information for Awar      | u 1122225                                                                        | SPA Award Linking in Oracle 🗸 🎤      |
| <u> </u>                                                                                                    |                                       |                                                                                  |                                      |
| 1                                                                                                    | Award Number                          | 1122229                                                                          | Document Keys                        |
| Sec.                                                                                                    | Fund Source Name                      | NATIONAL SCIENCE FOUNDATION                                                      | - Dames                              |
| 1                                                                                                    | Short Name                            | DBI1455540-NSF-MINDEN                                                            | CDA Dark Award                       |
|                                                                                                    | Fund Source Award Number              |                                                                                  | Name                                 |
| A DE LE                                                                                                    | Full Name                             | COUPLING DEVICE                                                                  | 321Z18N_01MF4B18J000001              |
|                                                                                                    | Pre-Award Date                        | 15-Jan-2015                                                                      | Oracle Award Number                  |
| 2                                                                                                    | Start Date                            | 15-Apr-2015                                                                      | 1122229                              |
|                                                                                                    | End Date                              | 31-Mar-2018                                                                      | Funding Source Name                  |
|                                                                                                    | Close Date                            | 29-Jun-2018                                                                      | NATIONAL SCIENCE FOUNDATION          |
|                                                                                                    | Award Type                            | GRANT                                                                            | Funding Source Award Number          |
|                                                                                                    | Purpose                               | SPONSORED RESEARCH                                                               | DBI1455540                           |
| 3                                                                                                    | Status                                | Active                                                                           | Organization                         |
|                                                                                                    | Organization                          | BIOLOGICAL SCIENCES                                                              | BIOLOGICAL SCIENCES                  |
|                                                                                                    | Funded Amount                         | 557,150.00                                                                       | Field5                               |
|                                                                                                    | Award Amount                          | 557,150.00                                                                       | 321Z18N_01MF6T1D200000N              |
|                                                                                                    | Revenue Hard Limit                    | Y                                                                                | Document type                        |
|                                                                                                    | Invoice Hard Limit                    | Y                                                                                | SPA Award Setup Info Oracle Report V |
|                                                                                                    | Funding Summary                       |                                                                                  | More                                 |
|                                                                                                    | Project Number                        | 35638                                                                            | Custom Properties                    |
|                                                                                                    | Task Number                           | 1                                                                                | SPA Modification # 001               |
|                                                                                                    | Total Funding Amt                     | 557,150.00                                                                       |                                      |
|                                                                                                    | Total                                 | 557,150.00                                                                       |                                      |
|                                                                                                    | Descriptive Flexfield                 |                                                                                  |                                      |
|                                                                                                    | Branch                                |                                                                                  |                                      |
|                                                                                                    | Federal Contract Number               | 1455540                                                                          | Notes &                              |
|                                                                                                    | Briority Code                         |                                                                                  |                                      |
| 99 🖪 🧃 1                                                                                                    | ་▶Ħ₩+JN ở ♠ ↓ ♣ ◊ @ ∰ ᆗ 월 @ @ ♥       |                                                                                  |                                      |
|                                                                                                    |                                       | SPA Post Award\\rep8\\\321Z18N_01MF6G1D200002K\< <please select="">&gt;</please> | Kepresentative & Page 1 of 3         |

12. Select the SPA Award Setup Info – Oracle Report as the Document Type. Click the Route Forward button. This will send the document to the File Away drawer.

|          |                   |         | I             |                                                                                 | Notes              | *           |
|----------|-------------------|---------|---------------|---------------------------------------------------------------------------------|--------------------|-------------|
| 44 🖬 🛋 1 | • • H H •   R ~ 4 | 4 4 4 6 | k 🗊 🛶 📾 🚳 🧠 🔹 |                                                                                 |                    |             |
|          |                   |         |               | CDA Door Aussed 1121056 MATIONAL COENCE COUNDATIONALIC1227405 DODOTICS INSTITUT | M Depresentation ( | Dage 1 of 2 |

- 13. Open the current FY Report Tracker. Click Award Search and type in the award number. Click Ok.
- 14. Review the reports in the tracker and add any additional reports and/or change due dates per the modification agreement. Instructions for adding reports can be found in PA01 Setting up a New Award.
- 15. Click "Print Report List"

| ile <u>E</u> dit <u>V</u> iew Insert For <u>m</u> at <u>R</u> ecords Sc | ripts <u>W</u> indow <u>H</u> elp                                           |                            |                     |
|-------------------------------------------------------------------------|-----------------------------------------------------------------------------|----------------------------|---------------------|
| port Tracker                                                            |                                                                             |                            |                     |
| 1 / 2460<br>Found (Unsorted)                                            |                                                                             | R                          |                     |
| Records                                                                 | Show All New Record Delete Record Find Sort Save as Excel Save as PDF Print |                            | Edit avo            |
| T E                                                                     |                                                                             |                            |                     |
|                                                                         |                                                                             |                            |                     |
| E Home                                                                  |                                                                             |                            | I Print Report List |
| 122229                                                                  | Reports Due                                                                 | •                          |                     |
|                                                                         |                                                                             |                            | + Add Report        |
| rard 1122229                                                            | Active Reports                                                              | Status SPA Rep Due E       | late                |
| Rep Zach                                                                | Interim - Technical Report                                                  | Incomplete Zach 1/15/      | 2017 💼 🔺            |
| ding Source NATIONAL SCIENCE                                            | Final - Technical Report                                                    | Incomplete Zach 7/29/      | 2017 📋              |
| Name FOUNDATION                                                         | IIII Final - Recon/Financial Report                                         | Incomplete Zach 6/29/      | 2018                |
| Funding Source 074000                                                   |                                                                             |                            |                     |
| ding Source<br>Award # DBI1455540                                       |                                                                             |                            |                     |
| and Ora RIOLOGICAL SCIENCES                                             |                                                                             |                            |                     |
|                                                                         |                                                                             |                            | -                   |
| rard Org GL # 260100                                                    |                                                                             |                            |                     |
| lame Minden, Jonathan S                                                 | Reports Completed                                                           | Status SPA Rep Due Date Si | ubmission Date      |
| rt Date End Date Close Date                                             | Internal Annual Review                                                      | Complete Zach 6/29/2017    | 5/31/2017 💼 🔺       |
|                                                                         |                                                                             |                            |                     |
| erd Status ACTIVE                                                       |                                                                             |                            |                     |
| ding \$557,150.00                                                       |                                                                             |                            |                     |
| datory Cost Share O Yes   No                                            |                                                                             |                            |                     |
| ted To                                                                  |                                                                             |                            | v                   |
| es                                                                      |                                                                             |                            |                     |
|                                                                         |                                                                             |                            |                     |
| 🕀 🗖 Browse 🔞                                                            |                                                                             |                            | 3                   |

16. Complete the Save Records as PDF window. Choose Create email with file as attachment. Click Save.

| Save Records As PDF                   |                                                                                 |                                                                   |                                                                                                    |                                                                  |  |  |  |
|---------------------------------------|---------------------------------------------------------------------------------|-------------------------------------------------------------------|----------------------------------------------------------------------------------------------------|------------------------------------------------------------------|--|--|--|
| Save <u>i</u> n:                      | 🔒 Closeout Trac                                                                 | king 👻                                                            | G 🤌 📂 🛄 🗸                                                                                                    |                                                                  |  |  |  |
| Recent Places<br>Desktop<br>Libraries | Name<br>Archived Rep<br>New folder<br>Old Files<br>Records to b<br>Updating the | port Trackers - beginning FY17<br>e Updated<br>e Closeout Tracker | Date modified<br>7/5/2017 5:16 PM<br>6/23/2017 4:37 PM<br>6/21/2017 9:42 AM<br>8/7/2015 11:53 AM<br>7/5/2017 11:41 AM | Type<br>File folder<br>File folder<br>File folder<br>File folder |  |  |  |
| Computer<br>(inter-<br>Network        | ∢<br>File <u>n</u> ame:                                                         | III<br>1122229 - Report Tracker                                   |                                                                                                    | ►<br>Save                                                        |  |  |  |
|                                       | Save as type:                                                                   | PDF Files (*.pdf)                                                 | ▼ Cancel                                                                                                    |                                                                  |  |  |  |
|                                       | Sa <u>v</u> e:                                                                  | Records being browsed                                             | ▼ Options                                                                                                    |                                                                  |  |  |  |
|                                       | Appearan <u>c</u> e:<br>After saving:                                           |                                                                   |                                                                                                    |                                                                  |  |  |  |

- 17. A draft email window is created. Send to spa-doc-capture@andrew.cmu.edu. Add subject line "rep#."
- 18. Once the document shows up in your queue, ensure that the Award Management screen in Oracle is open to the award you want to link it to. Open the document and ensure it is in workflow. With the SPA Award Linking in Oracle application plan selected, click on the yellow key button. This will populate all Document Keys with the information from the Award Management screen in Oracle.

| 2                      |                                         |            | Perceptive | Content Vie | wer - Workflow - [Page 1] |                               |
|------------------------|-----------------------------------------|------------|------------|-------------|---------------------------|-------------------------------|
| <u>File View Annot</u> | ation <u>W</u> orkflow Folders Window I | Help       |            |             |                           | _ & ×                         |
| H 🗑 📼 🖄 🖶 🤅            | े 🖉 🛈 🖹 💷 🔍 💐 🕏 🖒 🤁 🖻                   | • II       |            | · .         |                           |                               |
| 1 🖓 🕂 🕀 🕱 🚢            | T////0*                                 | ov 🚔 🗸     |            |             |                           |                               |
| Thumbnails 👎 🗙         |                                         |            |            |             |                           | Properties P × \              |
|                        |                                         |            |            |             |                           | Application Plan              |
| 8                      |                                         |            |            |             |                           | Select an application plan:   |
| X 🗈 🖸 🕺                |                                         |            |            |             |                           | SPA - Award Linking in Oracle |
| <b>Q</b> •             |                                         |            |            |             |                           |                               |
| 2                      | Award Setup/Modification                | Review     |            |             |                           | Document Keys                 |
|                        | List of Reports Due                     |            |            |             |                           | Drawer                        |
| 1                      | Award: 1121856                          |            |            |             |                           | SPA - Post Award 🗸            |
|                        | Notes:                                  |            |            |             |                           | Name                          |
|                        |                                         |            |            |             |                           | 321Z152_01MDQQCQR000EZ3       |
|                        |                                         |            |            |             |                           | Oracle Award Number           |
| 2                      |                                         |            |            |             |                           | 1121856                       |
|                        | Report Type                             | Due Date   | SPA Rep    | Status      | Submission Date           | Funding Source Name           |
|                        | Interim - Technical Report              | 07/02/2016 | Autumo     | Comolete    | 10/04/2016                | NATIONAL SCIENCE FOUNDATION   |
|                        |                                         | 0.00200.0  |            | comprete    |                           | Funding Source Award Number   |
|                        | Internal Annual Review                  | 12/29/2016 | Autumn     | Complete    | 03/07/2017                | IIS1227495                    |
|                        |                                         |            |            |             |                           | Organization                  |
|                        | Final - Recon/Financial Report          | 12/29/2017 | Autumn     | Incomplete  |                           | ROBOTICS INSTITUTE            |
|                        | Final - Technical Report                | 12/29/2017 | Autumn     | Incomplete  |                           | Field5                        |
|                        |                                         |            |            |             |                           | 321Z152_01MDQLCQR000FD9       |
|                        |                                         |            |            |             |                           | 2 T,,                         |
|                        |                                         |            |            |             |                           | SPA Report Tracker 🗸          |
|                        |                                         |            |            |             |                           |                               |
|                        |                                         |            |            |             |                           |                               |

- 19. Select the SPA Report Tracker as the Document Type. Click the Route Forward button. This will send the document to the File Away drawer.
- 20. Create a New Document by clicking the button in the top left that looks like a sun. Select New Document.

21. In New Document Window, choose the following options (and see example below):

- a. Application Plan: SPA Award Linking in Oracle
- b. Click the yellow key button this should populate the document keys within the SPA Post Award drawer
- c. Type: SPA Modification Summary Sheet
- d. Send to workflow queue: choose your queue
- e. Click OK

| New Document                                                                                                    |                                                                                                    |     |  |  |
|----------------------------------------------------------------------------------------------------|----------------------------------------------------------------------------------------------------|-----|--|--|
| Application Plan<br>Select an application plan<br>SPA Award Linking in Oracle<br>Use as default application plan<br>Location<br>Drawer<br>SPA Post Award<br>Name                                                                                                    | Document Options  Add to version control  Submit to Content Server  Send to workflow queue  Representative 8 (SPAAS Award Setup)  Create shortcut in folder | >   |  |  |
| Properties<br>Oracle Award Number<br>[1122229<br>Funding Source Name<br>[NATIONAL SCIENCE FOUNDATION<br>Funding Source Award Number<br>[DBI1455540<br>Organization<br>BIOLOGICAL SCIENCES<br>Field5<br>[321Z18N_01MF731D200000R<br>Type<br>[SPA Modification Summary Sheet |                                                                                                    |     |  |  |
| Custom Properties<br>SPA Rep Number<br>SPA Rep Name<br>SPA Rep Email<br>SPA OSP Award Numbe<br>SPA Route to CM Rep<br>Use default values                                                                                                    |                                                                                                    | cel |  |  |

- 22. Complete the following sections of the SPA Modification Summary Sheet according to the information in the award documents.
- General Award Information
  - Enter the Modification number as it appears on the sponsor's paperwork (For example, P00001, MOD1, 01, etc...)
  - o If the Modification is an At Risk Extension, enter RAE in the Modification number field
  - o If the Modification is a No Cost Extension, enter NCE in the Modification number field
- Award Notes
- Billing Information
  - Enter "Yes" in Route to CM Rep when any of the following is true:
    - Billing Format is EVENT
    - The sponsor is DoD
    - There is a change in billing information from the original agreement

Note: All fields with an \* (asterisk) are required

23. Click the Route Forward button. This will send the document to the manager queue for review and approval.

24. Upon approval the reviewer will Route Forward to Convert Process. This will forward the Modification Summary Sheet to the Cash Management Rep (if selected Yes) and then the document will go to File Away.